Concluido con el proceso de matriculación, tendrás acceso a la plataforma MOODLE / AULA VIRTUAL mediante el siguiente enlace:

https://ava.upse.edu.ec/login/index.php

Digitar su número de cédula tanto para Nombre de usuario y contraseña.

|      | AMBIENTE VIRTUAL<br>DE APRENDIZAJE |
|------|------------------------------------|
| UPSE |                                    |

Nombre de usuario

Contraseña

Acceder

¿Olvidó su contraseña?

Entrar como persona invitada

Español - Internacional (es) 🗸 😧 Aviso de Cookies EJEMPLO Nombre de usuario: 09XXXXXX61 Contraseña: 09XXXXXX61

| Observará<br>CLIC en e | á por primera<br>I menú:                                                        | vez una venta                  | ana en la qu          | ue deberá | dar  | $\overline{}$ |    |
|------------------------|---------------------------------------------------------------------------------|--------------------------------|-----------------------|-----------|------|---------------|----|
|                        |                                                                                 |                                |                       |           |      |               |    |
|                        | XIENTE VIRTUAL Página Principal Área pe<br>IPRENDIZAJE Página Principal Área pe | ersonal Mis cursos vecursos v  |                       | 40        |      |               |    |
|                        | Mis cursos                                                                      |                                |                       |           |      |               |    |
|                        | Vista general de curso                                                          |                                |                       |           |      |               |    |
|                        | Todos 🗸 Buscar                                                                  | Ordenar por nombre del curso 👻 | eta 🗸                 |           |      |               |    |
|                        | NVELACION                                                                       | NIVELACION                     | NVELACION             | 3         | ٨    |               |    |
|                        | BIOLOGIA VIRTUAL NIV/2                                                          | MATEMATICAS VIRTUAL NIV/2      | QUIMICA VIRTUAL NIV/2 |           | TT - |               |    |
|                        | 0% completado                                                                   | 0% completado                  | 2% completado         | 0         |      | M             |    |
|                        |                                                                                 |                                |                       |           | 9    | 998           | 00 |

Aparecerá las asignaturas que se te impartirán en el curso de Nivelación y para ver el contenido de la clase debes dar CLIC en cada una de ellas.

| Todos 🗸 Buscar         | Ordenar por nombre del curso 👻 | jeta 🗸                |
|------------------------|--------------------------------|-----------------------|
| NIVELACION             | NIVELACION                     | NIVELACION            |
| <u> </u>               |                                |                       |
| BIOLOGIA VIRTUAL NIV/2 | MATEMATICAS VIRTUAL NIV/2      | QUIMICA VIRTUAL NIV/2 |
| 0% completado          | 0% completado                  | 2% completado         |

#### Ejemplo con una asignatura después de haber presionado en la ventana anterior.

| 0 | AMBIENTE VIRI<br>DE APRENDIZA | UML Página Príncipal Área personal Mis cursos Recursos ≚<br>Æ                                                                                         | 4 p         | ( |
|---|-------------------------------|----------------------------------------------------------------------------------------------------|-------------|---|
|   | c                             | anno Participantes Calificaciones Computencias                                                                                                    |             |   |
|   |                               | BIOLOGIA VIRTUAL NIV/2                                                                                                    |             |   |
|   |                               | 2023-2 NVELACION Y ADMISION ORDINARIO ) FACULTAD DE DIBNCIAS AGRARIAS ) INVELACION DE MEDICINA VETERINARIA-MATRIZ PRESENCIAL ) NIVELAC<br>) Presentai | ION<br>sión |   |
|   |                               | Presentación Docencia Sinordnica Guías Temáticas Evaluación Sumativa                                                                                  |             |   |
|   |                               | Presentación Sección comunicación Políticas cursos                                                                                                    |             |   |
|   |                               | □ Presentación                                                                                                    |             |   |
|   |                               | E Aritos                                                                                                    |             |   |
|   |                               | Arisos                                                                                                    |             |   |
|   |                               | Bannerida                                                                                                    |             |   |
|   |                               | HOLA QUE TALIHI BENVENDOS A ESTE PERIODO LECTIVO 2023-2. CONTENTA DE TENERLOS EN EL PRE DE MEDICINA VETERINARIA                                       |             |   |
|   |                               | Datio pervestos de la asignatura                                                                                                    |             |   |
|   |                               | Denominación de la asignatura: BIOLOGÍA                                                                                                    |             |   |
|   |                               | Lamena a que partenece. Macuuma va Estantenia<br>Cividado ECTS el de orisóno a<br>Heras Total 72 HORAS                                                |             |   |
|   |                               |                                                                                                    |             |   |

ribución de la esignati

Para ver mas contenido, debes deslizar hacia abajo.

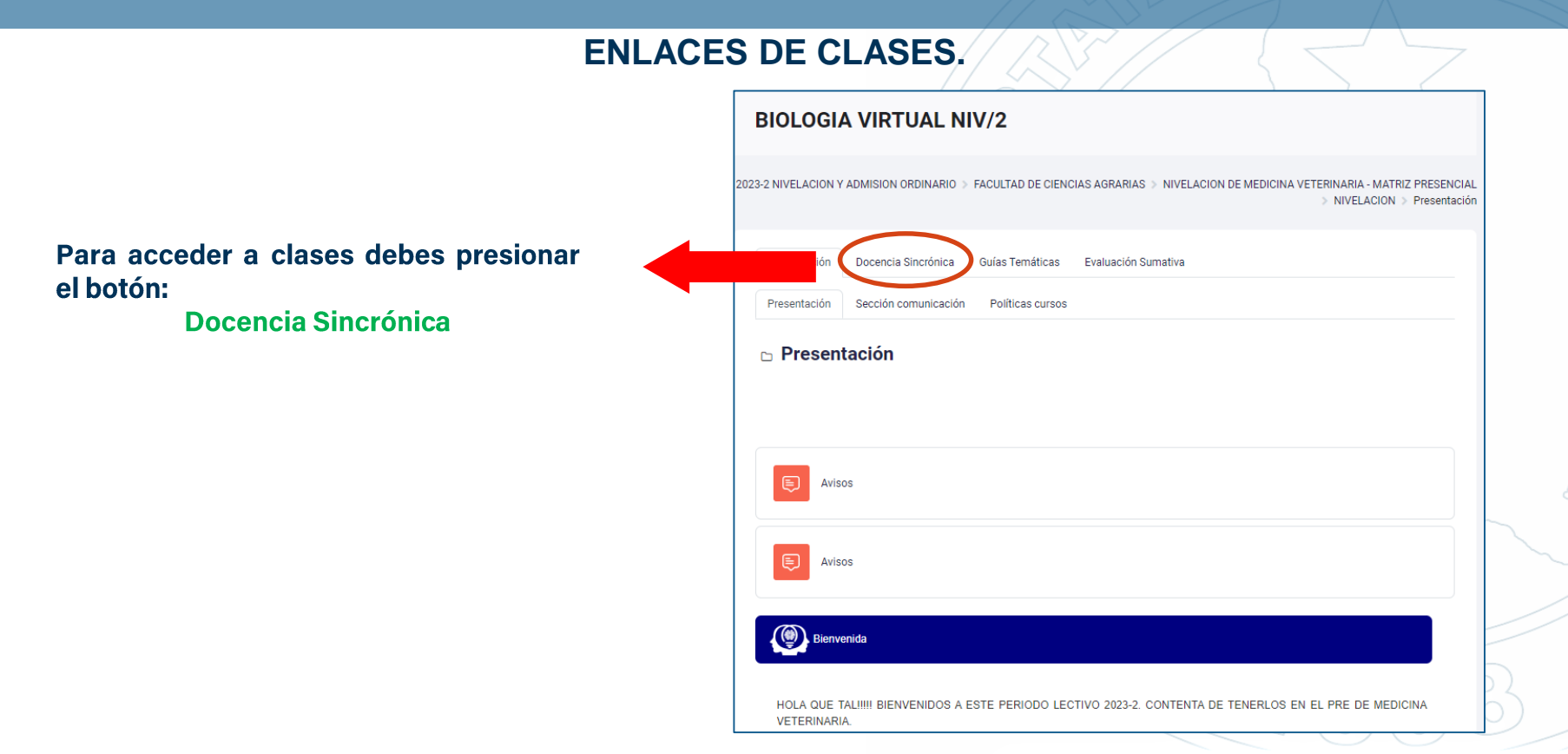

### ENLACES DE CLASES,

Pueden aparecer enlaces o textos que contengan los enlaces de clases, por eso debes descargar la aplicación ZOOM

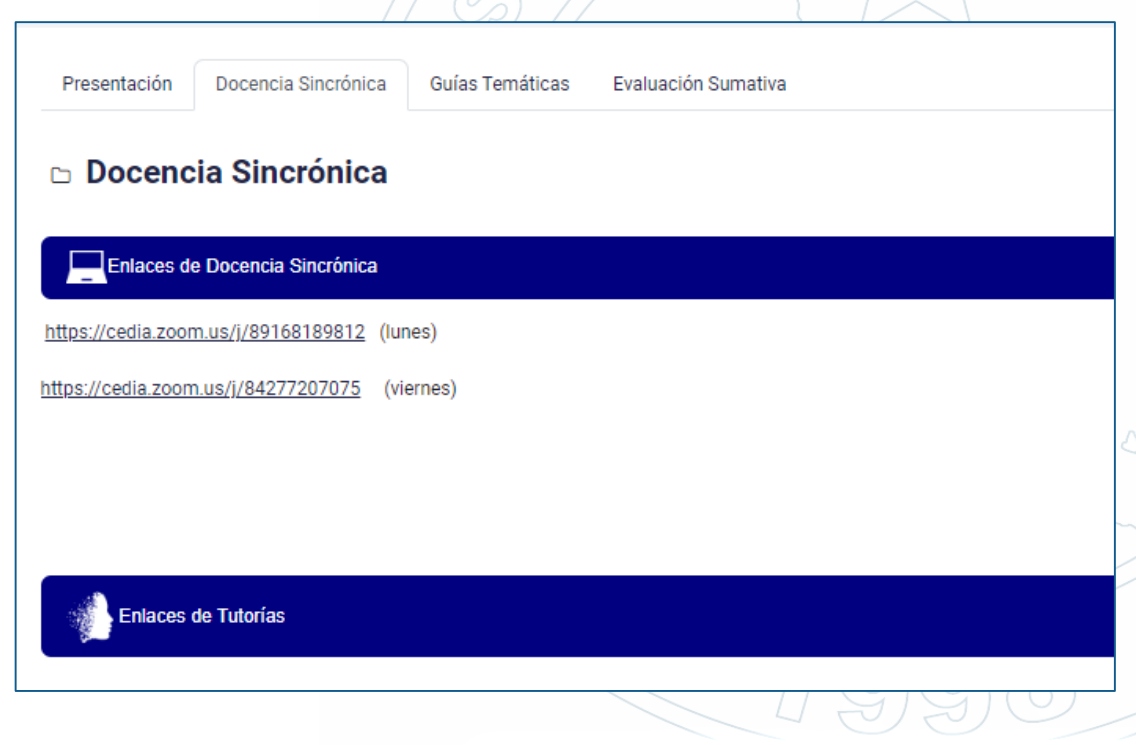